# HAVA AKIMI ÖLÇER ANEMOMETRE

# AVM-05/AVM-07

## KULLANMA KLAVUZU

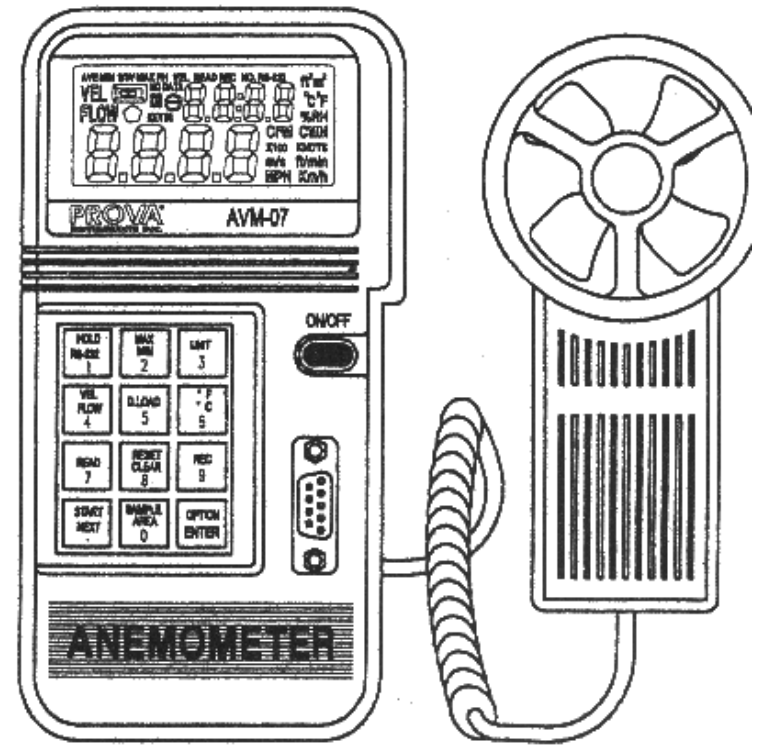

# **PROVA INSTRUMENTS INC.**

# İÇİNDEKİLER

| Ι   | İşlevler                                              | 2   |
|-----|-------------------------------------------------------|-----|
| II  | Ön panel tanımlaması                                  | 3   |
| II  | I Operasyon tanımlamaları                             | 7   |
|     | III.1 Rüzgar hızının ölçülmesi                        | 8   |
|     | III.2 Rüzgar/Hava sıcaklığının ölçülmesi              | 8   |
|     | III.3 Rüzgar/Hava akımının ölçülmesi (Ani)            | 8   |
|     | III.4 Rüz./Hava akı. Ölç.(2/3 Vmax Hava akımı)        | 9   |
|     | III.5 Rüz./Hava akı. Ölç.(Ortalama Hava akımı)        | 10  |
|     | III.6 Okunan değerin tutulması                        | 11  |
|     | III.7 Maksimum ve Minimum değerlerin bul              | 11  |
|     | III.8 Tek veri kaydı (Tek atıs örnekleme=0)           | 11  |
|     | III.9 Sürekli veri kavdı (örnekleme<>0)               | 11  |
|     | III.10 Verilerin sırayla okunması                     | 12  |
|     | III.11 Verilerin rasgele okunması                     | 12  |
|     | III.12 PC've RS-232 ile veri aktarımıAVM-07           | 13  |
|     | III.13 RS 232've gönderilen veri formati              | 13  |
|     | III 14 PC've verilerin vüklenmesi (AVM-07)            | 13  |
|     | III 15 Hafizadaki veri formati                        | 13  |
|     |                                                       | 10  |
| IV  | Windows <sup>TM</sup> Uygulama programı               | 15  |
| - ' | IV 1 Windows <sup>TM</sup> Uvgulama programinin vükl  | 15  |
|     | IV 2 Windows <sup>TM</sup> Uvgulama programmin tanımı | 16  |
|     | 17.2 Windows O'gunania programmini tamini             | 10  |
| V   | Özellikler                                            | 24  |
| V   | I Pilin değiştirilmesi                                | .26 |

## I İşlevler

- Hassas ve doğru (Ultra yavaş sürtünmeli elmas destek)
- Akım (CMM, CFM)
- Hız (m/Sn, Ft/Dak., Knot, Km/St, mph)
- Çift ekran (Hız + Sıcaklık, Akım+ Alan)
- 2000 Kayıtlık hafiza
- Tekli veya sürekli veri kaydı
- Klavye ile ayarlanabilir örnekleme süresi
- RS-232C arabirim (AVM-07)
- °C, °F
- Ergonomik ve kullanımı kolay yapı
- Ölçüm yaparken okuyabilme(ayrı rüzgar pervanesi)
- Geniş 17mm 3 <sup>1</sup>/<sub>2</sub> dijit LCD
- Hold(Veri tutma), Max/Min fonksiyonları
- Pil azalması göstergesi

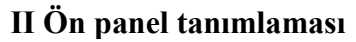

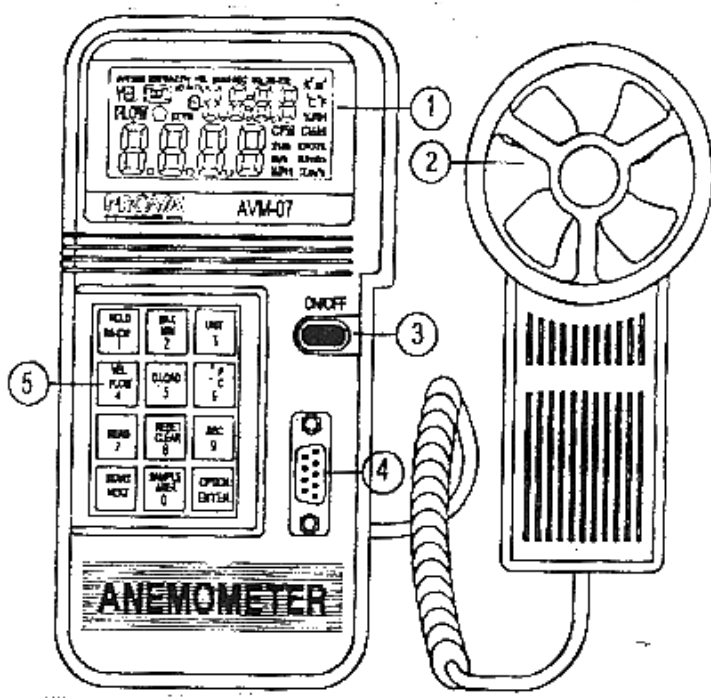

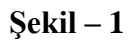

- 1. LCD
- 2. Bağımsız rüzgar gülü
- 3. Açma kapama düğmesi
- 4. RS-232C Arabirim
- 5. Fonksiyon ve nümerik klavye

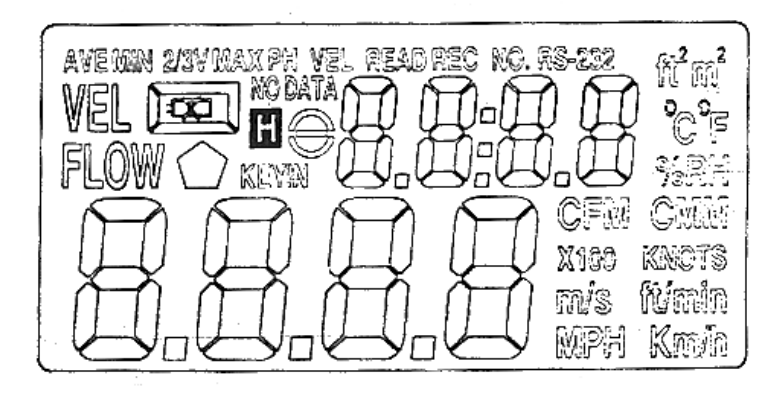

II.1 LCD

- AVE: OPTION (Opsiyon) düğmesi ile Average (ortalama) Modu seçildiğinde bu sembol görülür.
- MIN: MAX/MIN düğmesine iki kez basıldığında bu sembol görülür ve Hız veya akış ile ilgili ölçülen değerlerin en küçüğünü ekranda gösterir.
- 2/3 V: Bu sembol OPTION (opsiyon) düğmesiyle 2/3Max metodu seçildiğinde Max ibaresiyle birlikte görülür.
- MAX: MAX/MIN Düğmesine bir kez basıldığında, Maksimum fonksiyonunu göstermek için ekranda görülür.
- VEL: VEL/FLOW düğmesi (4 Nolu düğme) basıldığında anemometrenin rüzgar hızını ölçtüğünü gösterir.
- READ: Read fonksiyonu seçilip Bu sembol görüldüğünde anemometrenin hafızasındaki değerlerin okunduğunu gösterir.

REC: Anemometre kayıt yaparken bu sembol görülür

- RS-232 RS-232 fonksiyonu çalışırken bu sembol görülür.
- ft<sup>2</sup> Akım fonksiyonunda boş alanın foot kare cinsinden değerini verir.
- m<sup>2</sup> Akım fonksiyonunda boş alanın metre kare cinsinden değerini verir.
- °C Bu işaret sıcaklığın santigrat olduğunu gösterir
- °F Bu işaret sıcaklığın Fahrenayt olduğunu gösterir
- CFM Bu sembol değerin dakikada feetküp olarak ölçüldüğünü gösterir.
- CMM Bu sembol değerin dakikada metreküp olarak ölçüldüğünü gösterir.
- X100 Bu işaret gerçek değerin ekrandaki değerin 100 katı olduğunu gösterir.
- X10 Bu işaret gerçek değerin ekrandaki değerin 10 katı olduğunu gösterir.

m/s Bu işaret değerin metre/Saniye olduğunu gösterir

- ft/min Bu işaret değerin dakikada ayak olduğunu gösterir
- MPH Bu işaret değerin saatte mil olduğunu gösterir.
- Km/h Bu işaret değerin saatte kilometre olduğunu gösterir.

## III Kullanım talimatları

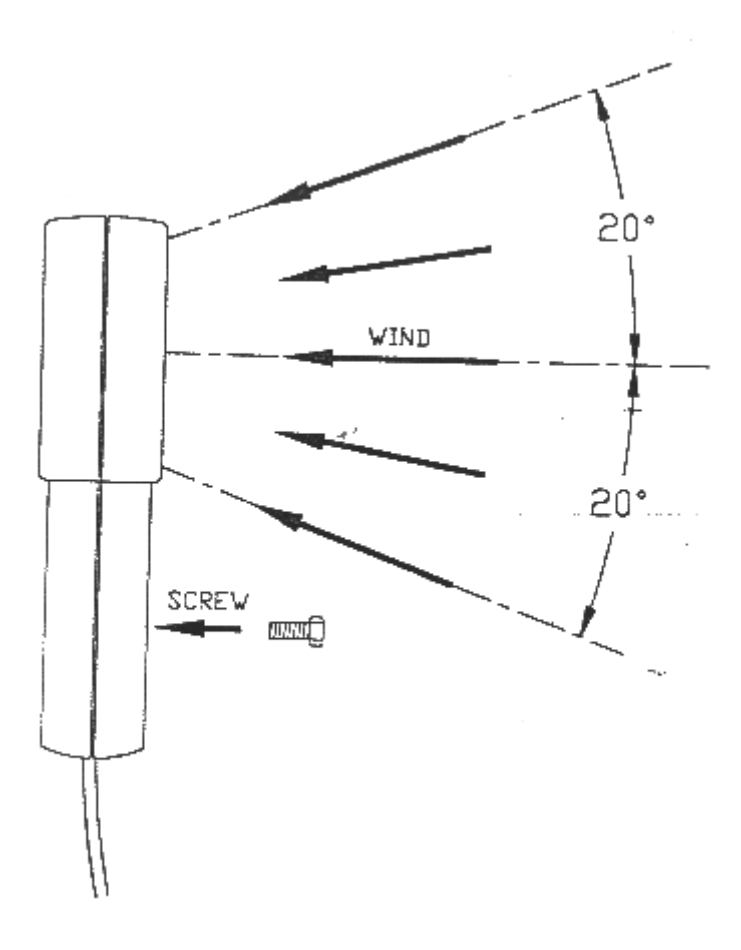

Şekil – 2

III.1 Rüzgar Hızının ölçülmesi (Bknz şekil – 2)

- 1. Açma kapama düğmesine basarak anemometreyi açın
- VEL/FLOW düğmesine basarak anemometre fonksiyonuna girin (4 Nolu Düğme) LCD'de "VEL" sembolü görülür.
- 3. Birim düğmesine (3 Nolu düğme) basılarak istenilen birim seçilir.
- 4. Yaklaşık rüzgar doğrultusu tespit edilir.
- 5. Hava akımının pervaneye arkadan öne doğru gelecek biçimde anemometre akıma tutulur. (Arka: Kapatma vidasının olduğu taraf. Ön: ANEMOMETER yazan taraf)
- 6. Tam bir okuma için 2 sn kadar bekleyin
- Daha doğru bir değer için rüzgarın, Pervanenin aksına 20° açıyla gelecek şekilde tutun.
- III.2 Rüzgar/Hava sıcaklığının bulunması
  - 1. Čihaz rüzgar hızını ölçerken cihaz aynı zamanda sıcaklık ölçümü de yapar.
  - 2. "°C, °F" Düğmesine basılarak (6 nolu düğme) Sıcaklık birimi seçilir.
  - 3. Rüzgar ölçümü yapılır (Pervanenin ortasına termokupl takılıdır.)
  - 4. Sıcaklık değerini ekranda okuyun.
- III.3 Rüzgar/Hava akımınıon ölçülmesi (anlık değer)
  - 1. Açma kapama düğmesine basarak anemometreyi açın
  - VEL/FLOW düğmesine FLOW fonksiyonuna girin (4 Nolu Düğme) LCD'de "FLOW" sembolü görülür.
  - 3. Birim düğmesine (3 numaralı düğme) basılarak istenilen birim seçilir. (CFM veya CMM)
  - Önceki alan bilgisi ekranın üstünde çıkar. Yeni bir alan bilgisi girmek için AREA Düğmesine (0 Numaralı düğme) basınAlttaki 4 rakam silinir ve anemometre kullanıcınoın değer girmesini bekler.
  - 5. OPTION Düğmesi Ave veya 2/3MAX ekrandan silinene kadar basılır
  - 6. Kullanıcı rakamlar yardımıyla alan bilgisini girer.

Alan bilgisi girildiğinde enter düğmesine basılarak bitirilir. 4 rakam da girilirse anemometre otomatik olarak alan girme modundan çıkar.

- 7. Yaklaşık rüzgar doğrultusu tespit edilir.
- 8. Hava akımının pervaneye arkadan öne doğru gelecek biçimde anemometre akıma tutulur. (Arka: Kapatma vidasının olduğu taraf. Ön: ANEMOMETER yazan taraf)
- Tam bir okuma için 2 sn kadar bekleyin. Akım değeri hız defa serbest alan değerine eşittir AKIM (FLOW) = HIZ(VELOCITY) x SERBEST ALAN (FREE AREA)
- Daha doğru bir değer için rüzgarın, Pervanenin aksına 20° açıyla gelecek şekilde tutun
- III.4 Rüzgar/Hava akımının ölçülmesi (2/3 Maks. Akış)
  - 1. Açma kapama düğmesine basarak anemometreyi açın
  - VEL/FLOW düğmesine basarak anemometre fonksiyonuna girin (4 Nolu Düğme) LCD'de "VEL" sembolü görülür.
  - 3. Birim düğmesine (3 numaralı düğme) basılarak istenilen birim seçilir.
  - 4. Önceki alan bilgisi ekranın üstünde çıkar. Yeni bir alan bilgisi girmek için AREA Düğmesine (0 Numaralı düğme) basınAlttaki 4 rakam silinir ve anemometre kullanıcınoın değer girmesini bekler.
  - 5. OPTION düğmesine basarak 2/3MAX fonksiyonunu seçin.
  - 6. Kullanıcı rakamlar yardımıyla alan bilgisini girer. Alan bilgisi girildiğinde enter düğmesine basılarak bitirilir. 4 rakam da girilirse anemometre otomatik olarak alan girme modundan çıkar.
  - 7. Yaklaşık rüzgar doğrultusu tespit edilir.
  - 8. Serbest alanın etrefinda dolaşarak rüzgar hızının maksimum değeri ölçülür.

Cihaz Maksimum değeri kaydeder ve aşağıdaki formül yardımıyla rüzgar akışı hesaplanır.

 Daha doğru bir değer için rüzgarın, Pervanenin aksına 20° açıyla gelecek şekilde tutun

AKIŞ = 2/3 X MAKS (Hız) x (serbest alan) III.5 Rüzgar/Hava akımının ölçülmesi (Ortalama akış)

- 1. Açma kapama düğmesine basarak anemometreyi açın
- VEL/FLOW düğmesine basarak anemometre fonksiyonuna girin (4 Nolu Düğme) LCD'de "FLOW" sembolü görülür.
- 3. Birim düğmesine (3 numaralı düğme) basılarak istenilen birim seçilir.
- Önceki alan bilgisi ekranın üstünde çıkar. Yeni bir alan bilgisi girmek için AREA Düğmesine (0 Numaralı düğme) basınAlttaki 4 rakam silinir ve anemometre kullanıcının değer girmesini bekler.
- 5. OPTION düğmesine basarak AVE methodu seçilir.
- Kullanıcı rakamlar yardımıyla alan bilgisini girer. Alan bilgisi girildiğinde enter düğmesine basılarak bitirilir. 4 rakam da girilirse anemometre otomatik olarak alan girme modundan çıkar.
- 7. Start Düğmesine (Nokta) Basarak üst ekran değerini sıfırlayın.
- 8. Yaklaşık rüzgar doğrultusu tespit edilir.
- Ölçüm noktasını serbest bölümde seçin. Nokta seçilince NEXT Düğmesine (nokta) basarak rüzgar ortalamasını alın Üst ekranda kaç noktanın ortalaması alındığı görülür. En fazla 12 Nokta vardır.

AKIŞ =  $1/N \Sigma$  Hız x Serbest alan

- Daha doğru bir değer için rüzgarın, Pervanenin aksına 20° açıyla gelecek şekilde tutun
- III.6 Okunan değerin tutulması
  - LCD'deki değerin tutulması için HOLD düğmesine basın.
- III.7 Maksimum ve Minimum değerlerin bulunması MAX/MIN düğmesine basılarak maksimum ve Minimum değerler bulunur.
- III.8 Tekli kayıt yapmak (Tek atış örn. Süresi=0)
  - VEL (Rüzgar hızı) modunda, Örnekleme süresini SAMPLE (8 Nolu düğme) düğmesine basarak 0 yapın. Daha önceden ayarlanan örnekleme süresi üst ekranda görülecektir.
  - 2. 0 rakamını girerek enter'a basın.
  - 3. REC düğmesine her basıldığında ekrandaki veri hafizaya alınır. (hafizadaki veriler pil çıkarılsa bile cihazda saklanır.)

III.9 Sürekli kayıt yapılması (Örnekleme süresi > 0)

- VEL (Rüzgar hızı) modunda, Örnekleme süresini SAMPLE (8 Nolu düğme) düğmesine basarak (1-240) ayarlayın. Daha önceden ayarlanan örnekleme süresi üst ekranda görülecektir
- 2. İstenilen numarayı girin ve enter'a basın.
- REC düğmesine her basıldığında ekrandaki veri, örnekleme süresi boyunca hafizaya alınır. (hafizadaki veriler pil çıkarılsa bile cihazda saklanır.) Ekranda kayıt sürecini göstermek üzere REC sembolü görülür. Maksimum kayıt adedi 2000 dir.
- Kaydın durdurulması için REC düğmesine basılır. (9 No'lu düğme)

**REC düğmesine basılmadan önce cihaz kapatılırsa veri kaybolur.** Bunun sebebi son kayıt bilgisinin hafizaya kaydedilmemiş olmasıdır. Ancak 2000 kaydın hepsi doluysaanemometre kayıt yapmayı durdurur ve son kaydı hafizada tutar.

- III.10 Hafizadaki verileri sırasıyla çağırmak
  - 1. Hafizada kayıtlı verileri sırayla çağırmak için READ düğmesine basın (7 No'lu düğme)
  - 2. Kayıt numarası üst ekranda veriden önce görülür. Son kayıt numarasından sonra numara tekrar başa döner.
  - Okuma modundan çıkmak için RESET düğmesine basılır (8 No'lu düğme)
- III. 11 Hafizada kayıtlı verinin rasgele okunması
  - 1. Anemometre READ modundayken kullanıcıhafizada kayıtlı rasgele bir kaydı okuyabilir.
  - 2. SAMPLE düğmesine basın (0 No'lu düğme) ve kayıt numarasını girin. (Anemometre READ modundadır)
  - 3. Ardından READ düğmesine basın (7 No'lu düğme) istenilen kayıt ekranda görülecektir.
  - Okuma modundan çıkmak için RESET düğmesine basılır (8 No'lu düğme)
  - III.12 Verilerin RS-232 vasıtasıyla PC'ye gönderilmesi (AVM-07)
  - RS-232 Düğmesine basarken cihazı açarsanız(1 No'lu düğme) cihaz RS-232 fonksiyonuna geçer. Ekranda RS-232 görülür.
  - 2. Her saniye 15 Bytlık veri PC'ye gönderilir.

Not: Sürekli veri kaydı fonksiyonuna geçilirse RS 232 fonksiyonu otomatik olarak devre dışı kalır.

| III.13 RS-232'y | e gönderilen 15 verinin formatı                      |
|-----------------|------------------------------------------------------|
| Byte1:          | 0D (Hex)                                             |
| Byte2:          | Bit4: Hız OL, Bit5: Alan OL, Bit6: Sıcaklık OL.      |
| Byte3:          | 0: m/Sn, 1: Ayak/Dak, 2: Knot 3: Km/St, 4:           |
| •               | МРН                                                  |
| Byte4:          | bit2: MAX, bit3: MIN, bit4: 0-H1z, 1:Ak1ş, bit5:     |
| -               | 0-Derece C, 1-Derece F, bit7: RS-232                 |
|                 | kullanımda                                           |
| Byte5:          | bit0: 0-CMM, 1-CFC, bit3: Pil azalması, bit4:        |
|                 | sıcaklık –OL, bit5:Ortalama, bit6: 2/3VMAX,          |
|                 | bit7: Ani                                            |
| Byte6:          | Alt LCD Ondalık nokta                                |
|                 | Bit0: x100, bit1: x10, bit2: x1, bit3: dp1 (En sağ), |
|                 | bit4: dp3 (en sol)                                   |
| Byte7:          | Üst LCD ondalık nokta                                |
|                 | Bit2: x1, bit3: dp1 (en sağ), bit4: dp2, bit5: dp3   |
|                 | (en sol)                                             |
| Byte8:          | Üst LCD'de 3 rakamı (En kayda değer)                 |
| Byte9:          | Üst LCD'de 2 rakamı                                  |
| Byte10:         | Üst LCD'de 1 rakamı                                  |
| Byte11:         | Üst LCD'de 0 rakamı (en az kayda değer)              |
| Byte12:         | Alt LCD'de 3 rakamı (En kayda değer)                 |
| Byte:13:        | Alt LCD'de 2 rakamı                                  |
| Byte14:         | Alt LCD'de 1 rakamı                                  |
| Byte15:         | Alt LCD'de 0 rakamı (en az kayda değer)              |

III.14 PC'ye veri yükleme (AVM-07)

D.LOAD Düğmesine basarak (5 No'lu düğme) yüklü tüm verileri RS-232 Portuna gönderir.

III.15 Hafizada kayıtlı veri formatı

- Byte0: 0D (hex)
- Byte1: Kalibrasyon Data 0
- Byte2: Kalibrasyon Data 1
- Byte3: Kalibrasyon Data 2

## IV WINDOWS <sup>TM</sup> Uygulama programı

IV.1.1 Windows3.1

- A. Microsoft<sup>TM</sup> Windows<sup>TM</sup>'u başlatın
- B. Diski A (veya B) sürücüsüne takın
- C. **Program Manager** 'dan **File** '1 seçin ve **run**'1 tıklayın
- D. A:\setup (veya B:\setup) yazın ve Enter'a basın
- IV.1.11 Windows 95
  - A. Windows<sup>TM</sup> 95'i başlatın
  - B. Diski A (veya B) sürücüsüne takın
  - C. Start düğmesine basın ve Run'ı seçin.
  - D. A:\setup (veya B:\setup) yazın ve Enter'a basın

# IV.2 Windows $^{\rm TM}$ Uygulama programının tanımlaması

### Ana Pencere

Program çalıştırıldığında otomatik olarak anemometre veya seri port arar. Seri port yoksa "No communication prot" mesajı görülür. Ve program kapanır. Port tesis edildiğinde aşağıdaki gibi bir pencere açılır.

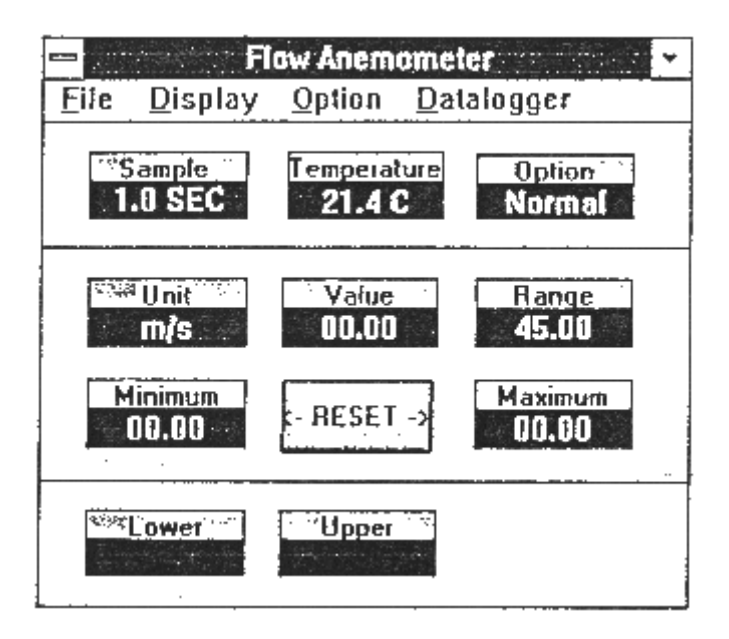

Sample (Örnekleme) : Sample'ın altındaki değer örnekleme değeridir.

| Temperatüre (Sıcaklı | ık): Hava veya rüzgar sıcaklığı          |
|----------------------|------------------------------------------|
| Option (Secenek)     | : Anemometrenin, MAX, MIN,               |
| • · · · /            | AVE,2/3Max seçeneklerini gösterir.       |
| Unit (Birim)         | : Akış veya Hız birimini gösterir.(m/Sn, |
|                      | Ayak/Dak, Knot, mph, Kmh, CFM,           |
|                      | CMM)                                     |
| Value (Değer)        | : Anemometredeki değeri gösterir.        |
| Range (Kademe)       | : Range değerinin altındaki değer        |
|                      | 15                                       |

| Minimum<br>Reset                       | anemometrede seçilen birimin kademesidir.<br>: PC tarafından kaydedilen değerlerin en düşüğü<br>: Kaydedilen Maksimum ve minimum değerlerin<br>Silinmesi |  |  |  |  |  |  |
|----------------------------------------|----------------------------------------------------------------------------------------------------|--|--|--|--|--|--|
| Maximum                                | : PC tarafından kaydedilen değerlerin en yükseği.                                                                                                    |  |  |  |  |  |  |
| Lower                                  | : Belirtilen kademenin en alt değeri                                                                                                    |  |  |  |  |  |  |
| Upper                                  | : belirtilen değerin en yüksek değeri                                                                                                    |  |  |  |  |  |  |
| File : File '1 s<br>Start R<br>ve Exit | seçerseniz 6 seçenekli bir menü açılır. Name,<br>ecording, End recording, View, Plot data from file                                                      |  |  |  |  |  |  |
| Name:                                  | Belli bir aralıkta yapılan kayıtları bilgisayara<br>kaydetmek için bir doşya işmi girin                                                                  |  |  |  |  |  |  |
| Start recording                        | Seçildiğinde kayıt yapmaya başlar.                                                                                                    |  |  |  |  |  |  |

## End recording Seçildiğinde kayıt yapmayı durdurur

### View Fax :

| 00:00.01.0,  | m/s,                                                                                                    | 45.00,                                                                                                    | DÖ, ĐQ,           | 21.2 C.  | NKÉ     | fillige be fit set                                                           |
|--------------|----------------------------------------------------------------------------------------------------|----------------------------------------------------------------------------------------------------|-------------------|----------|---------|------------------------------------------------------------------------------|
| 00.00.02.0,  | m/a,                                                                                                    | 45.00,                                                                                                    | 90.00,            | 21.2 C.  | N STO   |                                                                              |
| 00:00:03.0,  | m/s.                                                                                                    | 45.00,                                                                                                    | 89.00,            | 21.2 C,  | N       | 22082200 <b>7</b> 082233333                                                  |
| 00-00:04.0   | m/x,                                                                                                    | 45 80.                                                                                                    | 00,60,            | 21.4 C,  | N (SSS) | 200200020202020202020000                                                     |
| 00:00:05.0,  | m/s,                                                                                                    | 45.00,                                                                                                    | 00.00,            | 21.2 C,  | Neil    | Bucords Reput                                                                |
| 00:00:06.0   | m/s.                                                                                                    | 45.00,                                                                                                    | 00.00,            | 21.2 C,  | N       | er var ver fil tærer svar var var var ver ver ver ver ver ver ver ver ver ve |
| 00:00:07.0,  | m/s,                                                                                                    | 45.00,                                                                                                    | 80, <b>0\$</b> _  | 21.2 C,  | N       |                                                                              |
| 00:00:08.0,  | m/s,                                                                                                    | 45.00,                                                                                                    | 00.00,            | 21,2 C,  | Ne      |                                                                              |
| 00:00:09.0,  | m/s,                                                                                                    | 45,00,                                                                                                    | 00.00,            | 21.2 C,  | H (S)   | Char /Reciad                                                                 |
| 00:00:10.0,  | m/s,                                                                                                    | 45.00,                                                                                                    | DQ.00,            | 21.2 C.  | Nest    |                                                                              |
| 00:00:11.0,  | <b>=/</b> 4.                                                                                                    | 45.0U,                                                                                                    | <b>UD.Q</b> O,    | 23.2 C,  | N SSO   |                                                                              |
| 00,00,12,9,  | m/s.                                                                                                    | 45.00,                                                                                                    | 00.00,            | 21.2 C,  | NGSS    |                                                                              |
| 00.00.13.0   | m/s,                                                                                                    | 45.00,                                                                                                    | 00.00,            | 21.2 C,  | N 688   |                                                                              |
| 00:00014.0,  | m/s,                                                                                                    | 40.141,                                                                                                    | 00.00             | 21.2.0,  | 11000   |                                                                              |
| 00:00.15.0,  | +m/s,<br>/_                                                                                                    | 45.00,                                                                                                    | 00.00,            | 21,8 C,  |         | Click at the list to                                                         |
| 00.00.10.0   | m/s,                                                                                                    | 45.00                                                                                                    | 00.00,            | 22.26,   | 18848   | to-afirm list                                                                |
| 19.00.17.0,  | MT/T,                                                                                                    | <u>+5.00,</u>                                                                                                    | 00.01,            | <u> </u> |         |                                                                              |
|              | conside (d)                                                                                                    | 2.2.2                                                                                                    |                   |          |         |                                                                              |
| Carrent Bloc | File                                                                                                    | 1                                                                                                    | <b>Diestei</b> ts | an airig | MAX -   |                                                                              |
|              | i de la compañía de la compañía de la compañía de la compañía de la compañía de la compañía de la compañía de l | en Maria Maria Maria Maria Maria Maria Maria Maria Maria Maria Maria Maria Maria Maria Maria Maria Maria Maria M<br>Maria Maria Maria Maria Maria Maria Maria Maria Maria Maria Maria Maria Maria Maria Maria Maria Maria Maria Mari | <u></u>           |          | 52222   | •                                                                            |

Ana menüdeki view opsiyonu seçilirse yukardaki gibi bir pencere açılır. Ve kullanıcı ASCII veri dosyanızı görür. Bağlı bir yazıcı varsa seçilen veriler kağıda dökülebilir.

File : Bu menü seçilerek dosya açılır. Kullanıcıdan bir dosya ismi ister, isim girildikten sonra program bir blok veriyi okur. Bir bloktaki kayıt sayısı bilgisayarın hafiza büyüklüğüne bağlıdır. Hafiza büyüdükçe bir bloktaki kayıt sayısı da artar.

Blocks read :

Kaç blok kayıt okunduğunu gösterir.

Record read

Kaç kayıtın okunduğunu gösterir.

Chars./Record

Bir kayıtta kaç karakter olduğunu gösterir.

Current Block

Gözden geçirilen kaydın numarasını gösterir.

Selected

Seçilen kayıt adedini gösterir.

#### Dosyadaki verilerin sergilenmesi

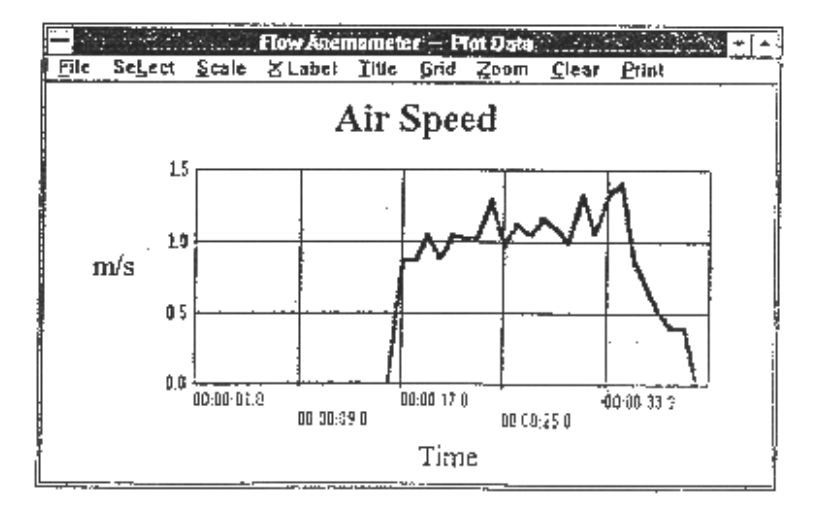

Ana pencereden "Plot Data from File" seçilirse bir gösterim penceresi açılır ve kullanıcı veri dosyanızın grafik eğrisini görebilir. Bağlı bir yazıcı varsa dökümünü alabilir.

File: Gösterilecek verilerin dosyası açılır.

Select: Hız, Sıcaklık, Akış veya alan seçimi yapılır.

- Scale: Y ekseninin sayısal değeri ayarlanır
- X Label: Kullanıcı sıra numarası (1,2,3,4,...) veya Zaman (12:00:01, 12:00:05,...) değerlerini x değeri olarak seçer.
- Title: X ekseni, Y ekseni veya Grafiğin ismini belirtmenize yarar.
- Grid: Yatay, dikey, yada hem yatay hem dikey grafik çizgileri çizer.
- Zoom: Grafiği büyütür. (en fazla 3600 nokta)
- Statis: İstatistikler bu fonksiyon kullanıcının ortalama değer, standart sapma, eğriye en uygun değerleri çizebilmesini sağlar. Bu fonksiyon ancak 3600 veriden az veri varsa kullanılabilir. 3600'den fazla nokta varsa statis fonksiyonu kullanılamaz.

Clear: Grafik ekranı siler.

Print: PC'ye bağlı bir yazıcı varsa eğrinin çizimi yapılır.

**DISPLAY :** DISPLAY menüsünde 4 şeçenek vardır. DIGITAL, ANALOG, LIST, ve GRAPHIC.

Dijital

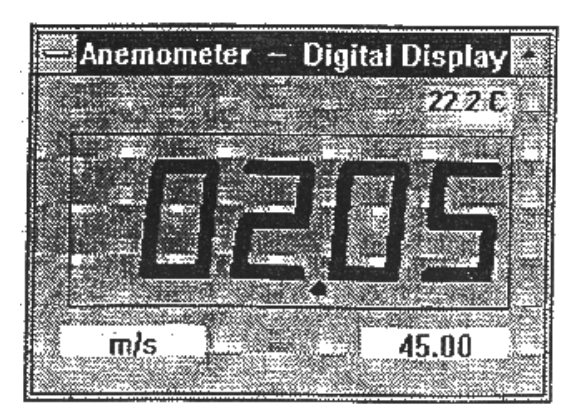

Bu opsiyon seçildiğinde veya Ctrl+D basılırsa multimetrenin LCD görüntüsüne benzeyen bir ekran görülür. ANALOG

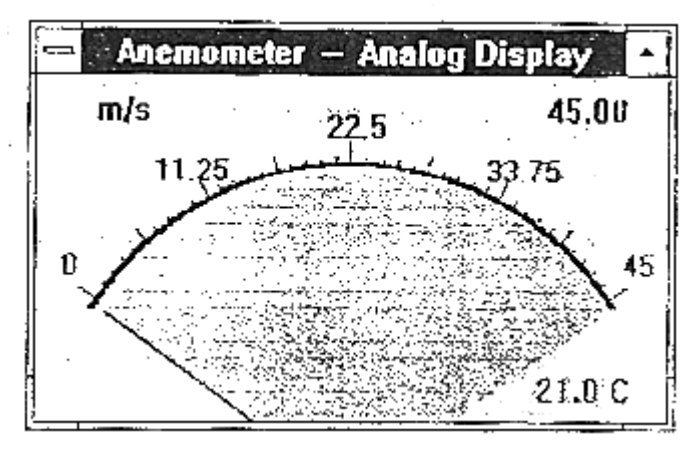

Bu opsiyon seçildiğinde veya Ctrl+A basıldığında analog ekran görüntüsü ekrana gelir. LIST:

| 14:08:10.0 | m/s 45.00:  | 00.00 2   | 1.0 C N  | orma |
|------------|-------------|-----------|----------|------|
| 14:08:11.1 | m/s 45.00:  | 00.00 2   | 1.0 C N  | orma |
| 14:08:11.9 | m/s 45.00:  | 00.00 2   | 1.8 C No | inna |
| 14:08:13.0 | _m/s 45.00: | 08.00 2   | 1.8 C No | orma |
| 14:08:14.0 | m/s .45.00: | 00.00 2   | 1.8 C M  | arma |
|            |             |           |          |      |
|            |             |           | · · · ·  |      |
|            |             | · · · · · |          |      |
|            |             |           |          |      |

Bu opsiyon seçildiğinde veya Ctrl+L basıldığında Tarih, fonksiyon, kademe, ve her örneklemenin değeri ekranda görülen bir pencere açılır.

| Flow          | Anem          | ome    | ter     | -    | Gra | sph     | ic | Di | spi  | ay   | 1 | t | П | l   | 5 | 4 | 5 |   |
|---------------|---------------|--------|---------|------|-----|---------|----|----|------|------|---|---|---|-----|---|---|---|---|
| <u>P</u> rint | <u>S</u> cale |        |         |      |     |         |    |    |      |      |   |   |   |     | - |   |   |   |
| 45            |               |        |         |      |     |         |    |    |      |      |   |   |   |     |   |   |   |   |
| {             |               |        |         |      |     |         |    |    |      |      |   |   |   |     |   |   |   |   |
| 3.75          | ·             |        | · -· -· |      |     |         | ·  |    |      |      |   |   |   | ••• | - |   |   | , |
| -             |               |        |         |      |     |         |    |    |      |      |   |   |   |     |   |   |   |   |
| 22.5-         |               |        |         |      |     | • • • • |    |    | • •• |      | • |   |   | "   | - |   |   |   |
| -             |               |        |         |      |     |         |    |    |      |      |   |   |   |     |   |   |   |   |
| 1.25          |               | ·· · · |         | • •• |     |         |    |    |      | • •• |   |   | - |     |   |   |   |   |
|               |               |        |         |      |     |         |    |    |      |      |   |   |   |     |   |   |   |   |
| n _l-         |               |        |         |      |     |         |    |    |      |      |   |   |   |     |   |   |   |   |

Bu opsiyon seçildiğinde veya Ctrl+G basıldığında Grafik ekranı görülür. Grafik ekranın iki opsiyonu vardır. PRINT (baskı) ve SCALE (ölçek) PRINT seçildiğinde PC'ye bağlı bir yazıcıdan baskı alınır. SCALE seçeneği kullanıcının Y eksenine (Yatay eksen) minimum ve maksimum değerler verebilmesini sağlar. OPTION

Optionu seçerseniz 6 seçenekli yeni bir menü açılır.

Upper limit: En üst değeri girin. Bu değer aşılırsa ekranda OVER mesajı sergilenir.

- Lower limit: En düşük değeri girin. Bu değer den aşağıdaki okumalarda ekranda UNDER mesajı sergilenir.
- Graphic Mode: Grafik ekranda grafik modunun nokta veya çubuk olarak seçilmesine yarar.

Örnekleme oranı: Bu opsiyonu seçerek PC'nin örnekleme süresi girilir veya ekranda sample düğmesine basılarak örnekleme süresini girebilirsiniz.

Baud rate :9600COM:COM1 veya COM2 'yi seçinVeri kayıtçısı

| Datalogger A<br><u>File</u>                                        | nemameter                                                                                                    |
|--------------------------------------------------------------------|----------------------------------------------------------------------------------------------------|
| CALIBRATION DATA<br>DATA 1<br>3471<br>DATA 2<br>9<br>DATA 3<br>190 | Time (HH:MM:SS)<br>Type in initial time when datalogging.<br>Note: To down load data to PC, the<br>RS-232 function of anomoneter must<br>be disabled. To disable RS-232<br>function, turn the power off and on<br>again. Symbol of RS-232 should not<br>be shown in LCD. |
| DATA LUGGER SETUP<br>Sampling [sec.] Last Recold<br>1 14           | Bown Load<br>You have 10 seconds to press<br>the key of "D. LBAD" (number<br>5) after file name is entered.                                                                                                    |

#### CALIBRATION DATA:

Bu değerler anemometrenin hafizasındaki kalibrasyon değerleridir. Tamir için geldiğinde kullanılır.

#### DATALOGGER SETUP

Anemometrede yüklü olan örnekleme zamanı ve hafızada kayıtlı toplam verilerin sayısıdır.

#### Time:

Bu saat veriler çevrilirken alınan zamanı gösterir. Kullanıcılar tarafından girilen bir değerdir.

#### 21

Download:

Bu düğmeye basıldığında program kullanıcıdan dosya ismi girmesini ister. Dosya ismi girildikten sonra kullanıcının anemometredeki d.load düğmesine basmak için 10 Sn. Süresi vardır.(5 No'lu düğme) bu düğmeye basıldığında anemometredeki tüm veriler PC'ye yüklenir. Program tüm verileri ASCII dosyası olarak kullanıcının girdiği isimdeki dosyaya yükler.

V Özellikler  $(23 \pm 5^{\circ}C)$ Rüzgar hızının kademesi

| Ruzgai IIIz | Kuzgur mzimii kudemesi |            |         |                   |  |  |  |  |  |  |
|-------------|------------------------|------------|---------|-------------------|--|--|--|--|--|--|
| Birim       | Kademe                 | Çözünürlük | Basamak | Doğruluk          |  |  |  |  |  |  |
| m/s         | 0,0 - 45.0             | 0.01       | 0.3     | $\pm \%3 \pm 0.1$ |  |  |  |  |  |  |
| Ayak/dak    | 0 - 8800               | 2          | 60      | $\pm\%3\pm20$     |  |  |  |  |  |  |
| Knot        | 0.0 - 88.0             | 0.02       | 0.6     | $\pm \%3 \pm 0.2$ |  |  |  |  |  |  |
| Km/St       | 0.0 - 140.0            | 0.04       | 1.0     | $\pm \%3 \pm 0.4$ |  |  |  |  |  |  |
| mph         | 0.0 - 100.0            | 0.02       | 0.7     | $\pm\%3\pm0.2$    |  |  |  |  |  |  |
|             |                        |            |         |                   |  |  |  |  |  |  |

m/s : Saniyede Metre Knot: Saatte deniz mili Mph:Saatte mil Ft/min: Dakikada ayak Km/Hr: Saatte Kilometre

Birim çevirme tablosu

|         | m/s     | Ft/min | Knot    | Km/St   | Mph     |
|---------|---------|--------|---------|---------|---------|
| 1m/s    | 1       | 196.87 | 1.944   | 3,6     | 2.24    |
| 1ft/dak | 0.00508 | 1      | 0.00987 | 0.01829 | 0.01138 |
| 1knot   | 0.5144  | 101.27 | 1       | 1.8519  | 1.1523  |
| 1Km/St  | 0.2778  | 54.69  | 0.54    | 1       | 0.6222  |
| 1mph    | 0.4464  | 87.89  | 0.8679  | 1.6071  | 1       |

Sıcaklık kademesi

|    | Aralık       | Çözünürlük | Doğruluk  |
|----|--------------|------------|-----------|
| °C | 0 - 45,0     | 0,2        | $\pm 1.0$ |
| °C | 32.0 - 113.0 | 0,36       | $\pm 1.8$ |

| Akış | ( | otomatik kademe, | CMM:0 | -45.00m/S, | CFM:0- | 8800Ft/d |
|------|---|------------------|-------|------------|--------|----------|
|------|---|------------------|-------|------------|--------|----------|

|                            | Aralık     | Çözünürlük  | Alan         |
|----------------------------|------------|-------------|--------------|
| CFM (Ft <sup>3</sup> /Dak) | 0 – 999900 | 0.001 - 100 | 0.001 - 9999 |
| CMM(m <sup>3</sup> /dak)   | 0 - 999900 | 0.001 - 100 | 0.001 – 9999 |

 $CFM(ft^3/Dak) = R \ddot{u}zgar H_{121}(Ft/Dak) \times Alan(ft^2)$ 

 $CMM (m^3/Dak) = Hizi(m/s) x Alan (m^2)$ 

| Destek             | Safir mücevher destek                 |  |
|--------------------|---------------------------------------|--|
| Sıcaklık sensörü   | K-Tipi termokupl                      |  |
| Destek somunu:     | <sup>1</sup> /4" x 20                 |  |
| Çalışma sıcaklığı: | Cihaz : 0 °C - 50 °C(32 °F - 122 °F)  |  |
| · · ·              | Pervane: 0 °C - 60 °C(32 °F - 140 °F) |  |
| Çalışma nem oranı: | %80 Bağıl nemden düşük                |  |
| Çalışma basıncı    | 500mB – 2 Bar                         |  |
| Depolama sıcaklığı | -40 °C - 60 °C(-40°F - 140 °F)        |  |
| Güç tüketimi       | Yaklaşık 3mA                          |  |
| Pil tipi           | 9V                                    |  |
| Pil ömrü           | 50Saat (300mA/Saat Pil)               |  |
| Boyutlar           |                                       |  |
| Cihaz              | 3,46"x6.61"x1.03"(88x168x26.2mm)      |  |
| Pervane            | 2,60"x5,22"x1,15"(66x132x29.2mm)      |  |
| Ağırlık            | 12,34Ons (Pil Dahil)                  |  |
|                    | (350Gr)                               |  |
| Aksesuarlar        | Taşıma kabı x 1                       |  |
|                    | Kullanma klavuzu x 1                  |  |
|                    | 9V Pil x 1                            |  |

### VI Pilin değiştirilmesi

LCD'de pil azalması sembolü görüldüğünde aşağıdaki usullerle pili değiştirin

- 1. Anemometreyi kapatın
- 2. Pil yuvasının vidasını sökün ve pil yuvasını çıkarın
- 3. Eski pili yeni bir 9V pil ile değiştirin
- 4. Pil yuvasını yerine oturtun ve kapağı yerine vidalayın